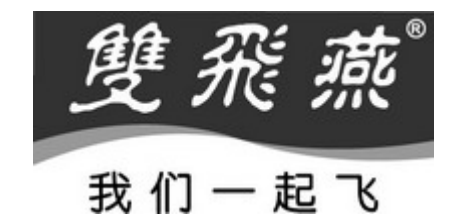

# **玻激光**光电鼠标

# 使用手册 型号: **X6-57D**

# www.win2.cn

★★★请在安装使用鼠标前先仔细阅读本说明书★★★

感谢您的选择!双飞燕全新玻激光 X6 系列光电鼠标,采用双路光束、双重聚焦精密引擎,完全不受限于桌面材 质和颜色,**在高光亮表面上移动顺畅,完全赛过一般激光鼠**。独创的"双击乐"键,只需轻轻一击,便可快速打开 程序或文件,彻底让双击成为历史!高速光学定位技术,以令人惊异的 5.8 百万像素/秒的速度带动画面,6500FPS 的捕捉速率,1 毫秒 SPI 采样时间,让光标移动细腻平滑,其快速定位丝毫不抖动偏差;超强劲 2X-Office 驱动, 快速自定义设定鼠标 2、3、4、5、6 键指令,58 项自定义设置功能,14 种网易跳、14 种幸运跳功能,迅捷满足您 的办公需求,是您不可或缺的快意助手。

#### ● 包装内含

亮面飞光电鼠标 产品驱动安装光盘 USB 至 PS/2 接口适配器

#### ● 连接鼠标至电脑:

连接至 USB 接口:

请将鼠标的 USB 插口,连接到计算机上的 USB 接口上。

#### 连接至 PS/2 接口:

请将鼠标的 PS/2 式的 6 针圆头,连接到计算机上的 PS/2 鼠标接口上。如果您购买之鼠标机种是两用接口的,而要连接于 PS/2 接口上时,须用包装盒内所附之转接头,才可连接。

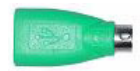

● 【办公跳】菜单及【双击乐】介绍

点击鼠标第六键,立即跳出您最爱 的【办公跳】菜单,菜单是从 24 组/48 个常用办公指令组合中选出 最常用的8组功能,点击第六键随 时可选用其中1组功能,而令4、5 键快速执行指令。例如:在【办公 跳】选择缩放功能,则第4/5键就 可以在数百个应用软件中对图像 和文件进行缩小放大功能。

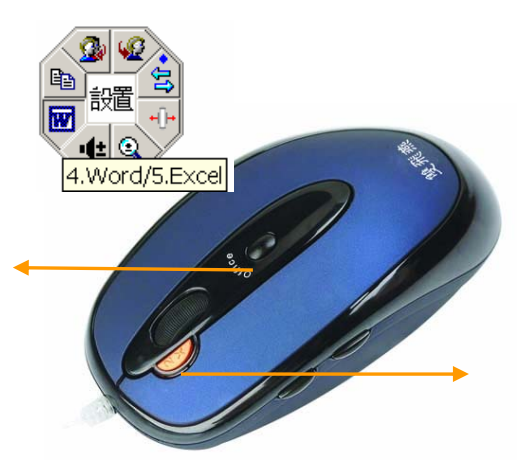

以前开启程序或文件时,须连续 双击左键,方可打开,但动作不 够快速连惯就无法打开,必须再 来一次,而双击键鼠标在左键旁 增设一个可以连续自动双击的 "双击键",使您只要一按"双击 键"即可迅速开启程序文件。明 显地提高了视窗系统的操作效 率,大量减少了按键次数,消除 了疲劳。

### ● 安装鼠标驱动程序 2X-Office

如果已经有其它鼠标驱动程序安装在计算机上,请先确保已安装过鼠标驱动程序已删除。本驱动程序适用在 Windows 98/Me/2000/2003/XP/X64 系统中。

# 步骤一:安装方法

- 1. 将鼠标驱动程序安装光盘片放入电脑光盘驱动器中。
- 计算机识别到光盘程序后会自动弹出第一个软件安装界面,选择您所购买的鼠标型号,然后点击"安装驱动" 进入下一安装界面。
- 3. 依安装程序所指示信息,回答并进行安装。
- 4. 安装完毕,请重新启动计算机。

# 步骤二:如何设置鼠标按键常用热键功能

| 鼠标 底性     |                     | ?                       |  |  |  |
|-----------|---------------------|-------------------------|--|--|--|
| 茲钮 指针 移   | 动滚轮 硬件 设置 关于        |                         |  |  |  |
| 按钮功能设置 唱) |                     |                         |  |  |  |
|           | 1. 主技組 👻            | 4. 特到上一页 GLIVLeft Ar 🔽  |  |  |  |
| 3         | 2. 右接注 🔹            | 5. 转到下一页 (Alt+Right A 💌 |  |  |  |
| 2/3       | 3. 近遥初 💌            | 6. 军法 跳 💌               |  |  |  |
|           | ▼ 4/5/8按钮用作"办公块建按钮" | 办公快建拔钮                  |  |  |  |
| 双击速度 @)   |                     | 100-1071-1              |  |  |  |
| 50‡       | ₩j                  | 湖武区域:<br>快              |  |  |  |
| 按钥配置 (2)  |                     |                         |  |  |  |
| 8         | 按照您的使用习惯配置按钮        |                         |  |  |  |
|           | () 右手习惯(B)          | ○ 左手习惯(L)               |  |  |  |
|           |                     |                         |  |  |  |
|           | _                   | 教定 取消 应用 (4)            |  |  |  |

- 1. 双击窗口【功能栏】右下角的小图标 22, 就会开启如左图 《鼠标属
  - 性』窗口,选择『按钮』卷标,您就可以开始按键的设定。设定完成 之后,只需要单点击"确定"按钮便可执行这些指令功能。
- 鼠标左按键(第一按键)默认为"主按键",它不具备其它功能设置。
- 3. 鼠标右按键(第二按键)默认为微软缺省『右按键』功能,还具备 58 项功能供选择设置。

- 鼠标第二、三按键默认为微软缺省功能(如上图),且都具备其它功能设置,可以自行设定包含『逍遥游』、『网 易跳』、『幸运跳』、在内的58项不同的功能指令。
- 5. 鼠标四、五按键为办公快捷按钮,初始默认为第4按键为"转到上一页",第5按键为"转到下一页",可以通 过办公跳(第6按键)自行设置24组/48个常用办公指令组合中最常用的8组功能。

# 步骤三: 24组办公功能的设置

# 一、办公跳菜单设置:

1. 双击窗口【功能栏】右下角的小图标 ,界面会自动跳出 【鼠标

内容』的窗口

- 2. 勾选4/5/6按钮用作"办公快捷按钮"
- 4击鼠标内容按钮栏的『办公快捷按钮』(如图1),便可以切入『办 公快捷按钮』设置界面,根据需要选择常用的8组功能,见图2
- 4. 根据提示点击"确定",则图2的8组功能映射到『办公跳』菜单, 设置成功。
- 二、办公跳菜单应用:
- 1. 点击第6键,跳出『办公跳』菜单
- 2. 选择word文档如图

则第4键为开启Word文档

第5键执行打开Excel指令

(注: 若需交换4、5按键的指令,只需勾选图2的"交换办公快捷按钮" 即可。)

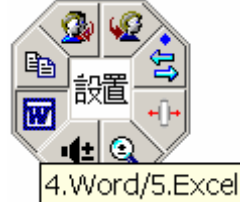

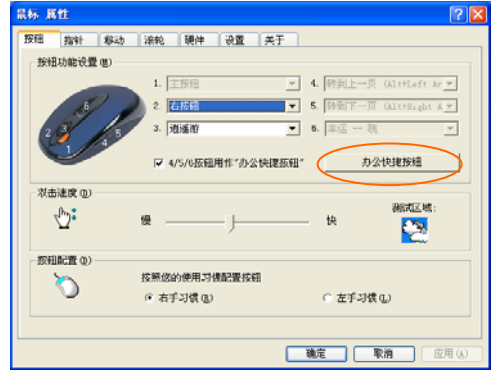

图1

 若要执行办公跳其它指令,操作方法同应用1,2步骤。若办公跳菜 单中没有所需指令,则需要对办公跳菜单重新设置,操作方法参考 办公跳菜单设置。

| 办公快捷按钮      |                    |                    |                       |                    |
|-------------|--------------------|--------------------|-----------------------|--------------------|
|             | 交换办公快提按钮           | 10 🗌 🗗             | 最小化窗口<br>前一个文档        | 恢复窗口<br>后一个文档      |
| 6 6:        | 办公快連跳              | 12 2               | Page Down 键<br>Home 键 | Fage Up 健<br>End 様 |
| 4/5         | : 办公快捷按钮           | 14 🗸 -)-<br>15 🗸 🕄 | 向左滚动画面<br>放大          | 向右滚动画面<br>缩小       |
| 1 🔽 🌇 笠利    | 粘贴                 | 16 F.              | 增大字体尺寸<br>磁出 CD       | 減小学体尺寸<br>关闭 cm    |
| 3 2 2 部初    | 14月6<br>19(14)     |                    | 播放<br>上一曲日            | 停止播放               |
| 5 🔽 💁 🕮 🖗   | 全部回复(邮件)<br>回到(邮件) | 20                 | 地大音量<br>地的市時          | 减小音量 1             |
| 7 🔽 🤬 📾 🕅   | お友(部件)             | 22                 | IE                    | Outlook Express    |
| ◎ 🔽 😫 转到上一页 | 转到下一页              | 24                 | Outlook               | Power Point        |
| 隠森"办公快捷按钮"[ | 图标                 |                    |                       |                    |
| 鼠标 原性       |                    |                    | 确定                    | 取消                 |

图2

# 体验 Office 的实用功能 使用Microsoft Outlook

您可以将预设功能组设定为『删除一全部回复〈邮件〉』 , 设定完成后就可以利用第四键删除所有垃圾邮件, 而按下第五键就可以回复邮件。如此一来, 将大幅缩短您阅读以及管理电子邮件的时间。

另外您也可选择『放大—缩小』<sup>Q</sup>的功能,当您在阅读电子邮件的时候,可以使用第四,第五键调整字号,让您阅读更便利。

### <u>使用Microsoft Word</u>

您可以将预设功能组设定为『复制—贴上』<sup>1</sup>,设定完成后只需利用第四,第五键就可以执行复制、贴上的功能,不需再移动鼠标光标去点击 Word 工具列上的图标,也不需要去记忆复杂的组合键〈Ctr1+C、Ctr1+V〉,大幅节省您利用 Word 编辑文件的时间。

另外您也可以选择『放大一缩小』 ④的功能,当您在编辑文件的时候,可以使用第四,第五键调整显示比例,让您

5

编辑与阅读都方便。

#### <u>使用Microsoft Excel</u>

您可以将预设功能组设定为『向左滚动画面—向右滚动画面』<sup>1</sup>,设定完成后只需利用第四,第五键就可以水平卷动窗体,让您编辑大型窗体的时候更便利。

另外您也可以选择『放大一缩小』<sup>Q</sup>的功能,当您在编辑文件的时候,可以使用第四,第五键调整显示比例,让您 编辑与阅读都方便。

#### 使用Photoshop、Illustrator、Pro-E、ACDSee或是其它应用程序

您可以将预设功能组设定为『放大—缩小』 的功能,利用第四,第五键就可以改变图片显示比例,无论您要编辑或是浏览图片,都可以方便快速的使用。

## 强大的【放大一缩小】功能,支持超过一百种实用的应用程序

许多的应用程序都有放大缩小的功能,但是每一种应用程序都有不同的方法去执行放大缩小的功能,您可能需要从 工具列上许多密密麻麻的小图标中找出代表放大缩小的图标,或是需要背一堆复杂又难按的组合热键。现在, 2X-Office所提供的『放大一缩小』功能,无论您是美术工作者,或是经常使用 Microsoft Office 软件的办公族及 学生,都可以透过按下指间两个按键〈第四,第五键〉,简单又迅速地执行放大缩小的功能。

如果您还需要更详细的介绍,请上双飞燕网站查询,我们会详细列出所有可以支持的应用程序。若是您发现 2X-Office 的放大缩小功能不支持您爱用的应用程序,请透过以下网址与我们联络,我们会立即更新版本,并放上网站供您下载。

网址: http://www.win2.cn/gb/email.asp
§功能众多无法明诉,望您多使用,强大的功能将助您快速方便地完成工作。
§敬告:属于通用说明书,文中的插图及说明文字只是范例,仅供参考,敬请使用者了解